# **QUICK REFERENCE GUIDE**

July 31, 2024

# **Enter Grant Proposals**

#### Overview

The State of Minnesota uses the Proposal component of the Grants module to document awards that have already been granted by an outside organization, including federal government agencies, other state agencies, and non-profit groups.

In this guide we demonstrate how to enter grant awards in the Grant Module. Although the award has already been granted, you begin by entering information into the Proposal component. The proposal is used to track information about the grant, including the title, award sponsor (Grantor), timeline, CFDA number, budget, any cost share, and other information that is used later for transactions. You also need to identify at least one project and budget activity for the grant that can track costs when the proposal is awarded in the system. The level of budget detail entered differs, depending on the agency. For example, some agencies enter a single budget for the entire project, while other agencies enter budget amounts at the account class level, such as salary, equipment, and travel.

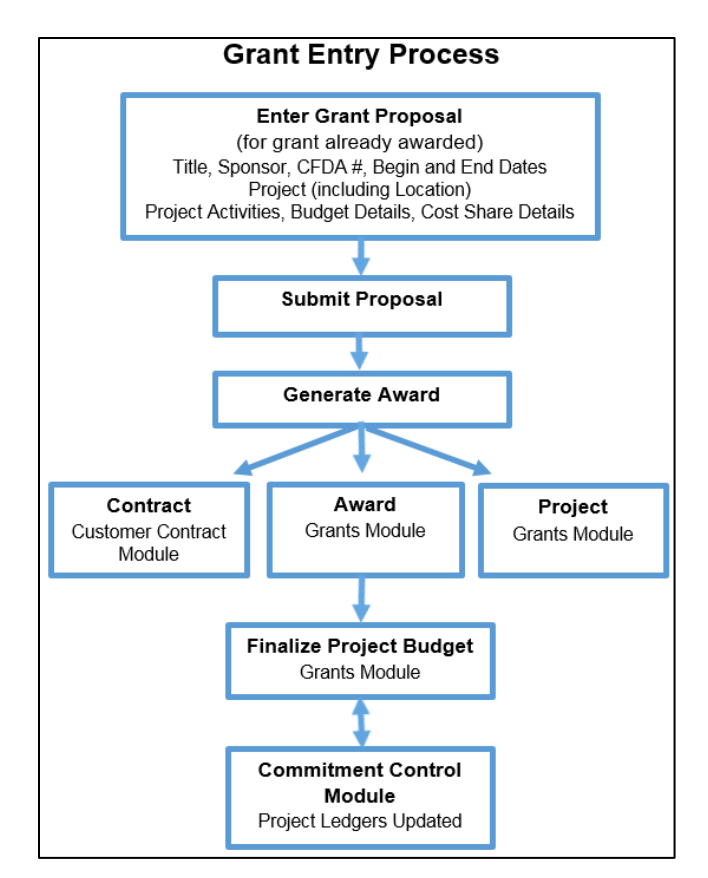

After the entries are complete, you submit the proposal. This is a system requirement that must be performed even though the grant has been awarded.

**Pre-Award Costs:** If pre-award costs have been approved, contact the SWIFT Helpdesk to discuss the options available to include these costs in your project. Options may differ depending on whether SEMA4 transactions are involved.

Next, you generate the award. Based on your entries in the proposal, the Generate Award process creates an award, project, and activity in the Grants module and a contract in the Customer Contracts module. From this point on, you can no longer update the proposal. Use these pages to make any future changes.

After you have generated the award, the next step is to finalize the project budget. Review budget information that defaulted from the proposal and enter any additional ChartFields according to your agency's requirements. Next, you finalize the budget. Finalizing the project budget creates the project budget by sending the data to Commitment Control module. If the process is successful, grant expense transactions can be processed against the project budget. If the process is unsuccessful, you must view errors on the Commitment Control Errors page and correct the entries.

After finalizing the project budget, update the necessary fields within the Customer Contract. This includes activating the contract and optionally, placing the billing and revenue plans on hold.

#### Step 1: Create a New Grant Proposal

| Navigation Options    | Navigation Path                                                                                                    |
|-----------------------|----------------------------------------------------------------------------------------------------|
| Navigation Collection | Accounting, Grants Management, Manage Proposals.<br>The Maintain Proposal page displays by default.                 |
| WorkCenter            | Accounting, Grants Management, Grants WorkCenter, left menu, Links section,<br>Create New Award, Maintain Proposal. |

1. Navigate to the **Maintain Proposal** page using one of the options below:

- 2. Select the Add a New Value button.
- 3. Verify the Business Unit default or enter the Business Unit.
- 4. Enter your own Proposal ID or accept the default "NEXT" in the Proposal ID field and SWIFT automatically assigns a system-generated ID after you save the Proposal. This value becomes the Award ID and Customer Contract Number.
- 5. Accept the default Version ID "V101."
- 6. Select the **Add** button.

| 🛅 Maintain Proposal | Maintain Proposal      |
|---------------------|------------------------|
| 📔 Copy Proposal     | Add - New Velue        |
| Enter Budget Detail | Add a New Value        |
| 📔 Submit Proposal   |                        |
| 🔚 Generate Award    | *Business Unit G1001 Q |
|                     | *Proposal ID NEXT Q    |
|                     | *Version ID V101       |
|                     | bbA                    |

7. The **Proposal** page displays. Enter Proposal header information as described below.

| Field                                  | Field Description                                                                                                    |
|----------------------------------------|----------------------------------------------------------------------------------------------------|
| Description                            | Optionally, enter a short Description for your proposal. If no value is entered,<br>SWIFT defaults the Description to the first 20 characters of the Title field (see<br>below).<br>The field length is 20 characters.                                                                                                    |
| Reference Award<br>Number              | Enter the Reference Award Number. This number is provided by the sponsor to reference the award in the federal system. It can be used to identify the source for draws.                                                                                                    |
| Federal Award<br>Identification Number | Enter the Federal Award Identification Number (FAIN).                                                                                                    |
| *Title                                 | Enter the Title for the proposal. This carries over to the Title field on the Award<br>Profile and is how the award appears on reports.<br>The field length is 56 characters.                                                                                                    |
| Long Description                       | Optionally, enter a Long Description. The field provides an opportunity to provide<br>more details about the proposal. This is not a required field and would generally<br>be used for informational purposes only.<br>The field length is 254 characters.                                                                                                    |
| *PI ID                                 | Select the Lookup icon and select the Employee ID for the PI ID. This is the<br>Principal Investigator for the project. The Principal Investigator is generally the<br>contact person for the program that the grant is funding, although some agencies<br>also use the grant accountant. This field is required by the system and is generally<br>left to the agency's discretion to fit its reporting requirements. If you need to have<br>someone added as a valid entry for this field, please email the employee's name<br>and their employee ID to <u>AgencyAssistance.MMB@state.mn.us.</u> |
| *Sponsor ID                            | Select the <b>Lookup</b> icon and select the Sponsor ID. This is the entity that is funding<br>your project. It could be a federal agency, another state agency, or an outside<br>organization, such as a non-profit. Generally, Sponsor IDs start with the letters<br>"GM" followed by the first three digits of your Business Unit (Agency Mask) and<br>are 10 alpha-numeric characters long. For example, if your agency is G1001, your                                                                                                    |

| Field                                                 | Field Description                                                                                                    |  |  |  |  |
|-------------------------------------------------------|----------------------------------------------------------------------------------------------------|--|--|--|--|
|                                                       | Sponsor IDs would typically look like "GMG10XXXXX." If you need to add a new Sponsor ID, please email <u>AgencyAssistance.MMB@state.mn.us</u> .                                                                                                    |  |  |  |  |
| *Proposal Type                                        | Accept the default Type of "New."                                                                                                    |  |  |  |  |
| *CFDA<br>(Required if Sponsor is<br>a Federal Agency) | Select the <b>Lookup</b> icon and select the CFDA (Catalog of Federal Domestic<br>Assistance) number. If your sponsor is a federal agency, you must enter the CFDA<br>number in the proposal. If your sponsor is not a federal agency, do not enter a<br>CFDA number.<br>Only one CFDA number is allowed per grant.<br>To have a new CFDA number added to the system, please email the pertinent<br>information to please email <u>AgencyAssistance.MMB@state.mn.us.</u> |  |  |  |  |
| *Proposal Status                                      | Accept the default Proposal Status of "Draft."<br>This field is updated automatically to "Submitted" and "Awarded" as the grant<br>proposal is processed in the upcoming steps. You should not change the Proposal<br>Status on this page unless you want to prevent the grant proposal from<br>processing. In this case, you can change the status to "Withdrawn" or "Rejected."                                                                                        |  |  |  |  |
| *Facilities & Admin<br>Requested                      | <b>Uncheck</b> the Facilities & Admin Requested (F & A) checkbox.<br><b>Note</b> : This box is only used by agencies who have consulted with the SWIFT<br>Module Support Unit ( <u>AgencyAssistance.MMB@state.mn.us</u> ) and are setup to<br>have the F & A process run centrally.                                                                                                    |  |  |  |  |

| Proposal | Projects <u>B</u> udgets | <u>R</u> esources | <u>C</u> ertifications | R <u>e</u> ports | Attachments |               |                    |                                             |                          |  |
|----------|--------------------------|-------------------|------------------------|------------------|-------------|---------------|--------------------|---------------------------------------------|--------------------------|--|
|          | Proposal                 | ID NEXT           |                        |                  |             |               | Version            | ID V101                                     |                          |  |
|          | Descriptio               | on FEMA           |                        |                  |             |               | Curren             | cy USD                                      | Add to My Proposals      |  |
|          | Reference Award Numb     | er 000000918      | 6                      |                  |             | Federal Award | Identification Num | ber P0756981                                | ]                        |  |
|          | *Tit<br>Long Descriptio  | le FEMA Train     | ning                   |                  |             | لم<br>ا       |                    |                                             |                          |  |
|          | *PI                      | 254 characte      | ers remaining<br>Q     |                  |             |               |                    |                                             |                          |  |
|          | *Sponsor                 | ID P07010000      | 01 Q PL                | IBLIC SAFET      | ( DEPT      |               | Status             |                                             |                          |  |
|          | Pre-Award Administra     | tor               | Q                      |                  |             |               |                    | *Proposal Status<br>Submit Status:          | Draft v<br>Not Submitted |  |
|          | Purpo                    | se                |                        |                  |             | ۹.            |                    | Generate Status                             | Not Generated            |  |
|          | *Proposal Ty             | pe New            |                        |                  | ~           |               |                    |                                             | In Approval Process      |  |
|          | Confidence               | %<br>DA 97.039    | Q                      |                  |             |               | Facilities & A     | dmin Requested<br>cation/Component<br>Grant | ☐ Template Proposal      |  |
| Due By   | Budget Express           |                   | Additional Informa     | ation            |             |               |                    |                                             |                          |  |

8. After unchecking the **Facilities & Admin Requested** checkbox, a message displays indicating that existing F & A amounts are going to be reset to zero. Select the **Yes** button.

| Existing F&A amounts are going to be reset to zero. Proceed further? (9395,248) |  |  |  |  |  |
|---------------------------------------------------------------------------------|--|--|--|--|--|
| Existing F&A amounts are going to be reset to zero.                             |  |  |  |  |  |
| Yes No                                                                          |  |  |  |  |  |

9. Enter values in the **\*Start Date**, **\*End Date** and **No. Period** fields as described below.

**WARNING**! The Start and End Dates and Budget Dates are very important because they become the start and end dates of the project, award, and contract. The Start Date also impacts the initial Project Status Effective Date which affects payroll processing and cannot be changed once the award is generated.

| Field Name   | Field Description                                                                                                    |
|--------------|----------------------------------------------------------------------------------------------------|
| *Start Date  | The Start Date for the project, award, and contract. You can create a proposal with a Start<br>Date prior to the current date. If you are entering a proposal on March 15 for a project<br>that started on March 1 per the grant award, enter the actual Start Date of March 1. |
| *End Date    | The End Date for the project, award, and contract.                                                                                                    |
| *No. Periods | Enter "1" in the No. Periods field. This is the only value used by the State of Minnesota.                                                                                                    |

10. Select the **Build Periods** button.

| _ |               |             | *Start Date 07/31/2 | 024 🔛 *Er | nd Date 07/31/202    | 6 🛗              | No. Periods           | 1 | E        | uild Periods | • |  |
|---|---------------|-------------|---------------------|-----------|----------------------|------------------|-----------------------|---|----------|--------------|---|--|
| E | Budget Period | s           |                     |           |                      |                  |                       |   | -        |              |   |  |
|   | EF Q          |             |                     |           |                      |                  |                       |   | < 1-1 of | 1 🗸 🔿        | > |  |
|   | Details       | PHS Incomes | ₽                   |           |                      |                  |                       |   |          |              |   |  |
|   | Period        | *Start Date |                     | *End Date | Previous End<br>Date | Next End<br>Date | Target Sponsor Budget |   |          |              |   |  |
|   | 1             |             | Ħ                   |           | •                    | Þ                |                       |   |          | +            | - |  |

- 11. Budget Period Start and End Dates that match the proposal dates are automatically entered in the **Budget Periods** section. The Start Date and End Dates are grayed out and unavailable.
- 12. If you make a mistake entering the Start and End Dates after selecting the **Build Periods** button, select the **Delete** (-) button to remove the built dates in the Budget Period section.
  - a. Select **OK** at the message verifying that you want to delete the record.
  - b. The Start and End Dates become editable again. Enter corrected Start and End Dates, No. Periods, and select the **Build Periods** button again.

|              |                | *Start Date 07/31/2024 *End Date 07/31/2028 |            |                      |                  | No. Periods           |  | Build Periods                                 |
|--------------|----------------|---------------------------------------------|------------|----------------------|------------------|-----------------------|--|-----------------------------------------------|
| Budget Perio | Budget Periods |                                             |            |                      |                  |                       |  |                                               |
| E, Q         |                |                                             |            |                      |                  |                       |  | $\langle$ 1-1 of 1 $\vee$ $\rangle$ $\rangle$ |
| Details      | PHS Incomes    |                                             |            |                      |                  |                       |  |                                               |
| Period       | *Start Date    |                                             | *End Date  | Previous End<br>Date | Next End<br>Date | Target Sponsor Budget |  |                                               |
| 1            | 07/31/2024     | <b></b>                                     | 07/31/2028 | 4                    | Þ                |                       |  | + -                                           |

Page | 5 – Quick Reference Guide

# Step 2: Enter the Proposal Project

After completing the proposal header, you must create the project that the award is funding. If you submit the proposal without a project, you cannot add one later. You can add a second project later after the award has been generated.

1. Select the **Project** tab and complete the fields as described below.

| Field Name       | Field Description                                                                                                    |
|------------------|----------------------------------------------------------------------------------------------------|
| *Project ID      | You must overwrite the default system value (NEXT_1) with a valid Project ID. The Project ID must begin with the first three digits of your Business Unit (Agency Mask). For example, if your Business Unit is "G1001," your Agency Mask is "G10." Check with your agency for additional format requirements for the Project ID. Project ID is a 15-character alphanumerical identifier.                                                                                                    |
| *Primary         | The Primary checkbox is checked by default for the first project you enter. One project must be designated the Primary project.                                                                                                    |
| *Project Type    | Enter the Project Type. Select the option that describes the source of funding and how<br>the revenue is classified. Available options vary by agency. Common options include:<br>FED – 511001 Federal Revenue<br>FEDSG– 511002 Federal Sub-Grants<br>INTR1– 511101 Intergovtl Grants State<br>INTR2– 511202 Intergovtl Grants – Other<br>INTR3– 512605 Interagency Agreements<br>OTHER– 511302 Other Revenue<br>PRIVT– 511301 Private Grants<br><b>Note</b> : If you need a new project type setup, please contact the SWIFT Helpdesk. |
| *Title           | Enter the Project Title. This can be the same or different from the Proposal Title.                                                                                                    |
| Long Description | Optionally, enter a Long Description. This may be the same or different than the Long Description for the Proposal.                                                                                                    |

- 2. Enter the Financial Department ID in the **\*Department** field. Check your agency's convention to determine which Financial Department ID to enter for the Department.
- 3. A message displays asking if you would also like to edit the Institution and Subdivision fields. Select the **Yes** button.

| Would you also like to u | ipdate the Insti | tution and Subdivision? (939 | 5,1035) |
|--------------------------|------------------|------------------------------|---------|
|                          | Yes              | No                           |         |

**Note**: You may receive an error after entering the Department indicating that the Department is not valid. In this case, leave the Department number in the field and, after you enter the Subdivision, the error should be resolved.

- 4. Select the **Lookup** icon and choose the appropriate option for **\*Subdivision**.
- 5. Select the **Lookup** icon and choose the appropriate option for **\*Institution**.
- 6. The F & A Distribution section is only used by agencies who have consulted with the SWIFT Module Support Unit (<u>AgencyAssistance.MMB@state.mn.us</u>) and are setup to have F & A processing run centrally. Agencies who do not have F & A processed centrally should accept the default entries in the F & A Distribution section.

| Propo <u>s</u> al <b>Projects</b> <u>B</u> udgets <u>R</u> esources <u>C</u> ertifications R <u>e</u> ports                                                                                                    | Attachments                     |  |  |  |  |  |
|----------------------------------------------------------------------------------------------------|---------------------------------|--|--|--|--|--|
| Proposal ID NEXT<br>Description FEMA Training                                                                                                    | Version ID V101<br>Currency USD |  |  |  |  |  |
| Proposal Projects                                                                                                    | Q I I I I I I I I I View All    |  |  |  |  |  |
| Project ID G10FEMATRNG Primary *Title FEMA Training Long Description 254 characters remaining                                                                                                    | *Project Type FED Q + -         |  |  |  |  |  |
| *Department       G1010000       Q       Minnesota Management & Budget       Dept Contact       Q         *Subdivision       G1000000       Q       Min Management & Budget       Dept Rep       Q         *Institution       G10       Q       Min Management and Budget       Other Contacts         *Institution       G10       Q       Min Management and Budget       Department Credit |                                 |  |  |  |  |  |
| SPO                                                                                                    | SPO Contact                     |  |  |  |  |  |
| *Financial Department<br>ID Description Locati                                                                                                    | ion Comments Percent Share      |  |  |  |  |  |
| G1010000 Q Minnesota Management & Budget                                                                                                    | ▶ 100.00 + -                    |  |  |  |  |  |
| Project Percent Share 100.00                                                                                                    |                                 |  |  |  |  |  |
| Go To Location Protocols Component Setup Level Keywords Gender & Minority Study Trainee Attributes Return To: My Proposals                                                                                                    |                                 |  |  |  |  |  |
| Save     Notify     Refresh       roposel       Projects       Budgets       Resources       Certifications       Reports       Attachments                                                                                                    |                                 |  |  |  |  |  |

# **Step 3: Enter the Proposal Project Location**

- 1. Select the Location link at the bottom of the page in the Go To section.
- 2. The Location page displays. Select the **Lookup** icon and select the primary Location for your project. This may be an administrative location or the physical location where the project is taking place.

| Propo <u>s</u> a | Projects                   | <u>B</u> udgets         | <u>R</u> esources | <u>C</u> ertifications | R <u>e</u> ports | Attachments   | Location | _                                                                                     |
|------------------|----------------------------|-------------------------|-------------------|------------------------|------------------|---------------|----------|---------------------------------------------------------------------------------------|
|                  | Proposal ID<br>Description | NEXT<br>FEMA Training   |                   |                        |                  | Versio        | ID V101  |                                                                                       |
| Proposa          | I Project                  |                         |                   |                        |                  |               |          | Q I I I I I I I View All                                                              |
|                  | Project ID                 | G10FEMATRN              | G                 |                        |                  | Title         |          |                                                                                       |
| Locati           | on                         |                         |                   |                        |                  |               |          | Q                   <         1 of 1 ∨         >         >                   View All |
|                  | *Location                  | G104THFL00              | Q<br>*Congres     | Description            | MN MANAGEM       | IENT & BUDGET |          | □Foreign ✓Primary + -                                                                 |
|                  | Country<br>* Address 1     | USA Ur<br>400 CENTENNIA | ited States       |                        |                  |               |          | Phone                                                                                 |
|                  | Address 2                  | 658 CEDAR ST            |                   |                        |                  |               |          | Fax                                                                                   |
|                  | Address 3                  |                         |                   |                        |                  |               |          |                                                                                       |
|                  | * City                     | ST PAUL                 |                   |                        | * Postal         | 5155-1603     |          |                                                                                       |
|                  | * State                    | MN                      | Minnesota         |                        |                  |               |          |                                                                                       |

#### Step 4: Enter the Proposal Project Budget and Save

| Field Name          | Field Description                                                                                                    |
|---------------------|----------------------------------------------------------------------------------------------------|
| *Budget ID          | Enter the Budget ID for your project. This becomes the Activity ChartField value. Be sure to follow your agency's convention for completing this field.                                                                                                    |
| *Description        | Enter the Budget ID Description. This is a description of the activity. It should be<br>something that clearly describes the activity. Some agencies have specific formats<br>for the Description. Check to make sure you are following your agency's<br>conventions. |
| Include in Proposal | Accept the default of checked for the Include in Proposal.                                                                                                    |

1. Select the **Budgets** tab and complete the fields as described below.

- 2. If your project has multiple activities, select the **Add New Row** (+) button to add additional row(s). Enter the information as described above. These additional Activity IDs are associated to the project.
- 3. After verifying that you have entered the correct information for your proposal, select the **Save** button. You must save your proposal at this point before continuing to enter Budget Details.

|   | Proposal Proje      | ect                |          |             |           |                 |                                 | C     |              | < 1 of 1 v          | >      | View All  |
|---|---------------------|--------------------|----------|-------------|-----------|-----------------|---------------------------------|-------|--------------|---------------------|--------|-----------|
|   | Pro                 | oject ID G10FEMA   | TRAINING |             |           | Title           |                                 |       |              |                     |        |           |
|   | Budget Head         | er                 |          |             |           |                 |                                 | Q     |              | < 1 of 1 v >        | >      | View All  |
|   | *Buc                | lget ID 1          |          | Q           |           | Description All |                                 |       |              | + -                 |        |           |
| 7 | Sta                 | rt Date 08/01/2024 | l        |             |           | End Date 08     | /31/2026<br>Include in Proposal | 1     |              |                     |        |           |
|   | Budget Period       | Budget Period      |          |             |           |                 |                                 |       |              |                     |        |           |
|   | E, Q                |                    |          |             |           |                 |                                 |       |              | <                   | 1 🗸 🔿  | >         |
|   | Period              | Start Date         | End Date | Amount      |           |                 | Program Incom                   | ie    | Number of Pa | articipant/Trainees |        |           |
|   | 1                   |                    |          |             |           |                 | Program Income                  |       |              |                     |        |           |
|   | F & A and Pricing S | etup               |          |             |           | Total           |                                 |       |              |                     |        |           |
|   |                     |                    |          |             |           |                 |                                 |       |              |                     |        |           |
|   | Go To Location      | Protoco            | ls Ci    | omponent Se | tup Level | Keywords        | Gender & Minority               | Study | Trainee      | Attributes          |        |           |
|   | Save                | ify Refresh        | ]        |             |           |                 |                                 |       |              | Add                 | Update | e/Display |

**WARNING!** Once you save the proposal, you cannot change the Project ID. Verify that your Project ID starts with your Agency Mask. If not, navigate to the Projects Tab of the Maintain Proposal pages and update the Project ID field with a value that is in the correct format.

4. SWIFT enters the Start Date and End Date for your Budget Period. If you accepted "NEXT" for the Proposal ID, SWIFT assigns a Proposal ID.

| Propo <u>s</u> a | I Projects                         | Budgets       | <u>R</u> esource | s <u>C</u> ertifications | R <u>e</u> ports | Attachments | Locatio  | n                     |   |                                                                              |
|------------------|------------------------------------|---------------|------------------|--------------------------|------------------|-------------|----------|-----------------------|---|------------------------------------------------------------------------------|
|                  | Proposal ID                        | 0000009768    |                  |                          |                  | Versio      | on ID V  | /101                  |   |                                                                              |
|                  | Description                        | FEMA Training |                  |                          |                  | Curr        | ency U   | ISD                   |   |                                                                              |
| Proposa          | Project                            |               |                  |                          |                  |             |          |                       | Q | I I ≤ ≤ Iof1 → > I View All                                                  |
|                  | Project ID                         | G10FEMATRNG   |                  |                          |                  | Title       |          |                       |   |                                                                              |
| Budget           | Budget Header Q   K < 101 -> >   V |               |                  |                          |                  |             |          |                       |   | $     <  <  \boxed{1 \text{ of } 1 \checkmark}  >  >        \text{View All}$ |
|                  | *Budget ID 1                       |               |                  | Q                        |                  | Descripti   | on Admi  | In and In-StateTravel |   | + -                                                                          |
|                  | Start Date                         | 07/31/2024    |                  |                          |                  | End D       | ate 07/3 | 31/2026               |   |                                                                              |
| Budget           | Period                             |               |                  |                          |                  |             |          | loude in rioposai     |   |                                                                              |
| E,               | Q                                  |               |                  |                          |                  |             |          |                       |   | $ \langle \langle 1-1 \text{ of } 1 \vee \rangle \rangle$                    |
| Period           | Start Da                           | te End        | Date             | Amount                   |                  |             |          | Program Income        |   | Number of Participant/Trainees                                               |
| 1                | 07/31/20                           | 24 07/31      | /2028            |                          |                  |             |          | Program income        |   |                                                                              |
| F & A and P      | Icing Setup                        |               |                  |                          |                  | Tot         | al       |                       |   |                                                                              |

**Note:** It is a good idea to note the Project and Proposal ID to facilitate finding the proposal later.

# Step 5: Enter the Proposal Project Budget Details

Enter budget line details for each Budget ID (Activity). The level of detail entered by agencies differs depending on the agency's project budget requirements. Be aware that you cannot delete or change a proposal project after creating the budget details.

SWIFT uses the budget detail amounts that you enter to create the resulting contract and reimbursable funding amounts on the award pages. If you do not enter budget details before you run the award generation process, then you must enter the information manually in both Grants and Contracts.

The Budget Item selected defaults budget ChartField strings once the proposal is awarded and run through the Generate Award process in SWIFT.

1. In the **Budget Period** subsection for the Budget Header, select the **Period** link.

| Budget Period | ł          |            |        |                |                                |
|---------------|------------|------------|--------|----------------|--------------------------------|
| R Q           |            |            |        |                | < < <b>1-1 of 1 ∨</b> >        |
| Period        | Start Date | End Date   | Amount | Program Income | Number of Participant/Trainees |
| 1             | 08/05/2024 | 07/31/2026 |        | Program Income |                                |

- 2. The **Enter Budget Detail** page displays. Budget activities are listed on the **Line Data** tab. The Line # (Budget ID) is automatically assigned.
- 3. Select the **Lookup** icon and select the **Budget Item**. The **Description** automatically displays. Available options vary depending on your agency.
- 4. Enter the **Total Direct** amount.
- 5. Optionally, if there is Cost Share for the Budget Item, select the **Cost Share** link. Cost Share is entered when the sponsor funds a portion of the total project amount and the agency or third party funds the rest. Cost Share documents the proportion of cost sharing responsibility.

| Enter Bud     | get Detail           |            |                |          |               |                                  |            |                      |                           |                        |              |   |
|---------------|----------------------|------------|----------------|----------|---------------|----------------------------------|------------|----------------------|---------------------------|------------------------|--------------|---|
|               |                      | Proposal   | 0000009950     |          | Currency      | USD                              |            |                      |                           |                        |              |   |
|               |                      | Version    | V101           |          | Start Date    | 07/01/2024                       |            | End Date             | 07/31/2026                |                        |              |   |
|               | 1                    |            | FEMA Training  |          |               | Modular?                         |            |                      |                           |                        |              |   |
|               |                      | Project ID | 00000000001050 |          | Budget Period | 1                                |            |                      |                           |                        |              |   |
|               |                      | Budget ID  | 1              |          | Start Date    | 07/01/2024<br>Iverall Cost Share |            | End Date             | 07/31/2026                |                        |              |   |
| Details, Cost | Share, Justification |            |                |          |               |                                  |            |                      |                           |                        |              |   |
| E Q           |                      |            |                |          |               |                                  |            |                      |                           | <                      | $\checkmark$ |   |
| Line Data     | More Line Data       |            |                |          |               |                                  |            |                      |                           |                        |              |   |
| Line #        | Budget Item          | Descri     | iption         | Details  | Total Direct  | Sponsor Direct                   | Cost Share | Mandatory Cost share | Institution Cost<br>Share | Third Party Cost Share |              |   |
| 10            | ALL Q                | All But    | dget Items     | <b>B</b> | 132,000.00    | ] 132,000.00                     | Cost Share |                      |                           |                        | +            | Ξ |

6. The Cost Share window displays. Enter cost information in the **Cost Sharing** section. You can choose to enter either the **Cost Share Percent**, **Sponsor Direct**, or **Cost Share Direct**. SWIFT calculates the other values based on your entry.

|                           |            | Cost Shar   | re         |                    |            | >          |
|---------------------------|------------|-------------|------------|--------------------|------------|------------|
|                           |            |             |            |                    |            | Help       |
| Budget Period             | 1          | Start Date  | 07/01/2024 | End Date           | 07/31/2026 |            |
| Budget Line Number        | 10         | Budget Item | ALL        | All Budget Items   |            |            |
| Cost Sharing              |            |             |            |                    |            |            |
| Total Direct              | 132,000.00 |             |            | Cost Share Percent | 80.00      |            |
| Sponsor Direct            | 26,400.00  |             |            | Cost Share Direct  |            | 105,600.00 |
| Cost Sharing Distribution |            |             |            |                    |            |            |

- 7. In the **Cost Sharing Distribution** section, enter cost sharing information for either the Institution (agency) or Third Party (outside organization) depending on which is responsible.
  - a. If it is your agency, use the Lookup icon and select the Financial Department ID. Enter either the C/S Pct (percentage department is responsible for) or enter C/S Direct amount (dollar amount the department is responsible for). SWIFT calculates the other value based on your entry.
  - b. If a Third Party is responsible for a part of the Cost Share, you can enter the information in the **Third Party section** by entering a **Description**, **C/S percent** or **C/S Direct** amount.
- 8. After entering all Cost Share information, select the **OK** button. The **Distribution Totals** amount must equal 100 percent.

|                           |                        | Cost Shar       | e          |                    |                                                     | ×         |
|---------------------------|------------------------|-----------------|------------|--------------------|-----------------------------------------------------|-----------|
|                           |                        |                 |            |                    |                                                     | Help      |
| Budget Period             | 1                      | Start Date      | 07/01/2024 | End Date           | 07/31/2026                                          |           |
| Budget Line Number        | 10                     | Budget Item     | ALL        | All Budget Items   |                                                     |           |
| Cost Sharing              |                        |                 |            |                    |                                                     |           |
| Total Direct              | 132,000.00             |                 |            | Cost Share Percent | 20.00                                               |           |
| Sponsor Direct            | 105,600.00             |                 |            | Cost Share Direct  |                                                     | 26,400.00 |
| Cost Sharing Distribution |                        |                 |            |                    |                                                     |           |
|                           |                        |                 |            |                    |                                                     |           |
| Institution               |                        |                 |            | Q I K              | < 1-1 of 1 🗸 > >                                    | View All  |
| *Financial Department ID  | Mn Management & Budget | C/S Pct         | 100.00     | C/S Direct         | 26,400.00                                           | + -       |
| Third Party               |                        |                 |            | Q I K              | $\langle$ 1-1 of 1 $\checkmark$ $\rangle$ $\rangle$ | View All  |
| Description               |                        | C/S Pct         |            | C/S Direct         |                                                     | + -       |
|                           | Dist                   | ribution Totals | 100.00     |                    | 26,400.00                                           |           |
| ОК Сапсеі                 |                        |                 |            |                    |                                                     |           |

9. You are returned to the Enter Budget Detail page. If you need to enter additional Budget Items, select the Add New Row (+) button to enter additional row(s) with the appropriate information as previously described.

| Enter Bud    | get Detail            |            |                |         |               |                |            |                      |                           |                           |     |   |
|--------------|-----------------------|------------|----------------|---------|---------------|----------------|------------|----------------------|---------------------------|---------------------------|-----|---|
|              |                       | Proposal   | 0000009950     |         | Currency      | USD            |            |                      |                           |                           |     |   |
|              |                       | Version    | V101           |         | Start Date    | 07/01/2024     |            | End Date             | 07/31/2028                |                           |     |   |
|              |                       | Title      | FEMA Training  |         |               | Modular?       |            |                      |                           |                           |     |   |
|              | F                     | Project ID | 00000000001050 |         | Budget Period | 1              |            |                      |                           |                           |     |   |
|              | E                     | Budget ID  | 1              |         | Start Date    | 07/01/2024     |            | End Date             | 07/31/2026                |                           |     |   |
| Details, Cos | tShare, Justification |            |                |         |               |                |            |                      |                           |                           |     |   |
| E Q          |                       |            |                |         |               |                |            |                      |                           | <                         | / > |   |
| Line Data    | More Line Data        |            |                |         |               |                |            |                      |                           |                           |     |   |
| Line #       | Budget Item           | Descri     | ption          | Details | Total Direct  | Sponsor Direct | Cost Share | Mandatory Cost share | Institution Cost<br>Share | Third Party Cost<br>Share |     |   |
| 10           | ALL Q                 | All Bu     | dget Items     | 1       | 132,000.0     | 0 105,600.00   | Cost Share |                      | 28,400.00                 |                           | +   | - |

- 10. When you are finished entering budget amounts for Budget Items, select the **Save** button.
- 11. After all budget details have been entered, the budget breakdown is displayed at the bottom of the **Enter Budget Detail** page. Select the **Return to Maintain Proposal** link at the bottom of the page to return to the Proposal pages.

| Enter Bud                    | get Deta               | ul               |         |                |         |                         |                     |            |                       |                           |                           |   |            |
|------------------------------|------------------------|------------------|---------|----------------|---------|-------------------------|---------------------|------------|-----------------------|---------------------------|---------------------------|---|------------|
|                              |                        | Pro              | oposal  | 0000009950     |         | Currency U              | SD                  |            |                       |                           |                           |   |            |
|                              |                        | v                | ersion  | V101           |         | Start Date 07           | 07/01/2024 End Date |            |                       | 07/31/2026                |                           |   |            |
|                              |                        |                  | Title   | FEMA Training  |         |                         | Modular?            |            |                       |                           |                           |   |            |
|                              |                        | Pro              | ject ID | 00000000001050 |         | Budget Period 1         |                     |            |                       |                           |                           |   |            |
|                              | Budget ID 1            |                  |         | 1              |         | Start Date 07           | 7/01/2024           |            | End Date              | 07/31/2026                |                           |   |            |
| Details, Cost                | Share, Ju              | stification      |         |                |         |                         |                     |            |                       |                           |                           |   |            |
| E, Q                         | E Q                    |                  |         |                |         |                         |                     |            |                       |                           | < < 1-1 of 1              | > |            |
| Line Data                    | More                   | Line Data        |         |                |         |                         |                     |            |                       |                           |                           |   |            |
| Line #                       | Budget Iter            | n                | Descri  | iption         | Details | Total Direct            | Sponsor Direct      | Cost Share | Mandatory Cost share  | Institution Cost<br>Share | Third Party Cost<br>Share |   |            |
| 10                           | ALL                    | Q                | All But | dget Items     |         | 132,000.00              | 105,600.00          | Cost Share |                       | 26,400.00                 |                           | + |            |
|                              |                        | Sponsor          | Direct  | 105,600.00     |         | Sponsor F&A             | 0.00                |            | Total Sponsor Budget  |                           |                           |   | 105,600.00 |
|                              |                        | Institution Cost | Share   | 26,400.00      | Ins     | titution Cost Share F&A | 0.00                |            | Total Inst C/S Budget |                           |                           |   | 26,400.00  |
|                              | Third Party Cost Share |                  |         |                |         |                         |                     |            | Total TP C/S Budget   |                           |                           |   | 0.00       |
|                              | Total Direct 132,000.0 |                  |         | 132,000.00     |         | Total F&A               | 0.00                |            | Total Budget          |                           |                           |   | 132,000.00 |
| Return To Mainta             | in Proposal            |                  |         |                |         |                         |                     |            |                       |                           |                           |   |            |
| Save Return to Search Notify |                        |                  |         |                |         |                         |                     |            |                       |                           |                           |   |            |

**WARNING**! Unless your agency budgets by a ChartField that differentiates the sponsor-direct budget from the cost-share budget (such as Fund), there is not different project budget for each portion. However, the Contract Limit for reimbursement only includes the Sponsor Direct portion of the budget and controls the amount that can be billed to the sponsor.

### **Step 6: Optionally Attach Files to the Proposal**

You can use the Attachments page to attach grant documents to the proposal, if desired.

- 1. Select the Attachments tab.
- 2. Select the **Paperclip** icon in the Attachment section.

| F | Proposal Project  |               |       |               | QI | < 1 of 1 🗸  | $\rangle \rangle$ | I | View All |
|---|-------------------|---------------|-------|---------------|----|-------------|-------------------|---|----------|
|   | Project II        | G10FEMATRNG   | Title | FEMA Training |    |             |                   |   |          |
| A | ttachment<br>EF Q |               |       |               |    | <br> < < [1 | -1 of 1 🗸         | > | >        |
| F | Requests          | Attached File |       |               |    |             |                   |   |          |
| 1 |                   |               |       |               |    |             |                   |   |          |
|   |                   |               |       |               |    |             | Add               | - |          |

- The File Attachment window displays. Select the Browse button and find the file that you want to upload.
- 4. Select the **Open** button.
- 5. Select the **Upload** button.

| File Attachment                                | × |  |  |  |  |  |  |
|------------------------------------------------|---|--|--|--|--|--|--|
| Choose File FEMA Training Project Details.docx |   |  |  |  |  |  |  |
| Upload Cancel                                  |   |  |  |  |  |  |  |

- 6. The Attachments tab displays showing the file attached. Optionally, select the **Add New Row** (+) button to add additional attachments.
- 7. You can select the **View** icon to view the attachment or select the **Delete** (trashcan) icon to remove the file attachment.

| Propo <u>s</u> al | Projects                                                                                                    | Budgets         | Resources         | Certifications | R <u>e</u> ports | Attachments | _            |        |                |       |
|-------------------|----------------------------------------------------------------------------------------------------|-----------------|-------------------|----------------|------------------|-------------|--------------|--------|----------------|-------|
|                   | Proposal ID                                                                                                    | 0000009949      |                   |                |                  |             | Version ID V | 101    |                |       |
|                   | Description                                                                                                    | FEMA Traini     | ng                |                |                  |             |              |        |                |       |
| Proposal F        | Proposal Project Q   K < Iof Y > H View All                                                                                                    |                 |                   |                |                  |             |              |        |                |       |
| Attachmen         | Project ID G10FEMATRNG Title FEMATraining                                                                                                    |                 |                   |                |                  |             |              |        |                |       |
|                   | ]                                                                                                    |                 |                   |                |                  |             |              |        | <              | ✓ > > |
| Requests          | Atta                                                                                                    | ched File       |                   |                |                  |             |              | Delete | View           |       |
| 1                 | FEN                                                                                                    | /IA_Training_Pr | oject_Details.doo | ×              |                  |             |              | Î      | ₿ <sup>,</sup> | + -   |
| Go To Loc<br>Save | Go To       Location       Protocols       Component       Setup Level       Keywords       Gender & Minority Study       Trainee       Attributes         Save       Return to Search       Notify       Refresh       Add       Update/Display         Proposal         Projects         Budgets         Resources         Certifications         Reports         Attachments |                 |                   |                |                  |             |              |        |                |       |

**Note:** Attachment(s) that you add to the proposal can also be found on your project after the award has been generated. To see the attachment, look up the Project General Information page for your primary project and view the **Attachments** tab.

# **Step 7: Submit the Proposal**

You must submit the proposal before you can generate the award documents. Before submitting your proposal, review the proposal information to ensure it is correct.

**WARNING!** Verify that the Project ID must begin with your Agency Mask. If not, you must go back to the Maintain Proposal pages and either 1) withdraw the proposal and start over; or 2) add an additional project to the proposal and designate it as the primary project with a corresponding Budget and Location as outlined in the preceding steps.

1. Navigate to the **Submit Proposal** page using one of the options below.

| Navigation Options    | Navigation Path                                                                                                   |
|-----------------------|----------------------------------------------------------------------------------------------------|
| Navigation Collection | Accounting, Grants Management, Manage Proposals, left menu, Submit Proposal.                                      |
| WorkCenter            | Accounting, Grants Management, Grants WorkCenter, left menu, Links section,<br>Create New Award, Submit Proposal. |

- 2. On the Submit Proposal search page, verify the Business Unit and enter additional search criteria, such as the Proposal ID.
- 3. Select the **Search** button.
- 4. Select the **Proposal ID** in the Search Results section. The Submission page displays.
- 5. Select "Submitted" from the Submit Status drop-down list.

| Submission | <u>O</u> fficial          |                    |                  |                                  |               |
|------------|---------------------------|--------------------|------------------|----------------------------------|---------------|
|            | Proposal ID<br>Version ID | 0000009949<br>V101 | Title<br>PI Name | FEMA Training<br>Marah,Jane Lana |               |
|            | Proposal Status           | Draft              |                  | *Submit Status                   | Not Submitted |
|            | Proposal Valid From       |                    |                  | Proposal Valid To                | Submitted     |
|            | Received                  |                    |                  | Transmission By                  | ~             |
|            | Sponsor Proposal ID       |                    |                  |                                  |               |
|            | Sponsor                   | PUBLIC SAFETY DEPT |                  |                                  |               |
|            | Location                  | 4                  |                  |                                  |               |
|            | Submitted On              |                    |                  |                                  |               |

6. Select the **Save** button. The Proposal Status changes to "Submitted" and a date/time stamp is displayed.

| Submission Official         |                           |         |                   |           |   |
|-----------------------------|---------------------------|---------|-------------------|-----------|---|
| Proposa                     | ID 000009949              | Title   | FEMA Training     |           |   |
| Versio                      | V101<br>n ID              | PI Name | Marah, Jane Lana  |           |   |
| Proposal S                  | atus Submitted            |         | *Submit Status    | Submitted | ~ |
| Proposal Valid              | rom                       |         | Proposal Valid To |           |   |
| Rec                         | ived 🛄                    |         | Transmission By   |           | ~ |
| Sponsor Propos              | al ID                     |         |                   |           |   |
| Spo                         | nsor PUBLIC SAFETY DEPT   |         |                   |           |   |
| Loc                         | ition                     |         |                   |           |   |
| Return To Maintain Proposal | d On 08/05/2024 1:22:22PM |         |                   |           |   |
| Save Return to Search       | Notify                    |         |                   |           |   |
| Submission   Official       |                           |         |                   |           |   |

#### Step 8: Generate the Award

After submitting the proposal, you can now generate the award based on the proposal information. When you generate an award, all active records necessary to process transactions against the award are created, including the Award Profile, Customer Contract with Sponsor, and Project and Activity.

1. Navigate to the **Generate Award** page using one of the options below:

| Navigation Options    | Navigation Path                                                                                                  |
|-----------------------|----------------------------------------------------------------------------------------------------|
| Navigation Collection | Accounting, Grants Management, Manage Proposals, left menu, Generate Award.                                      |
| WorkCenter            | Accounting, Grants Management, Grants WorkCenter, left menu, Links section,<br>Create New Award, Generate Award. |

- 2. Verify your Business Unit or enter a Business Unit.
- 3. Enter additional search criteria, such as the Proposal ID.
- 4. Select the **Search** button.
- 5. Select the Proposal ID in the Search Results section.
- 6. The Generate Award page displays. Verify that the From Proposal and To Award values match.
- 7. If you have more than one project record in the listing, select the **View All** link to view all projects.
- 8. Verify the Project ID starts with your Agency Mask. If it does, select the Generate Award button.

| Generate Award | t                        |                    |                                    |                                         |  |  |  |
|----------------|--------------------------|--------------------|------------------------------------|-----------------------------------------|--|--|--|
|                | From Proposal 0000009949 |                    | To Award                           | 0000009949                              |  |  |  |
|                | From Version V101        | Pre-award Spending | ing Add to Grants Portal Security? |                                         |  |  |  |
| Project        |                          |                    | Q                                  | I I of 1 🗸 Solution Network II View All |  |  |  |
|                | Primary Project          |                    |                                    |                                         |  |  |  |
|                | From Project G10FEMATRNG | FEMA Training      | Project                            | GIOLEMATING                             |  |  |  |
| Budget         |                          |                    |                                    |                                         |  |  |  |
|                |                          |                    |                                    | < < 1-1 of 1 ♥ > >                      |  |  |  |
| I              | From Budget              | Activity           | Description                        |                                         |  |  |  |
|                | 1                        | [1Q]               | All                                |                                         |  |  |  |
| L              |                          |                    |                                    |                                         |  |  |  |
| Generate       | <b></b>                  |                    |                                    |                                         |  |  |  |

- 9. WARNING! If you did not create a Project ID that starts with your Agency Mask, STOP. Do not generate the award. Follow the below steps to create a new Project ID:
  - a. Return to the **Submit Proposal** page and change the Submit Status to "Not Submitted."
  - b. Go to the Maintain Proposal page and 1) add an additional project to the proposal; 2) make this additional project the primary project; and 3) enter a corresponding budget and location as outlined in the preceding steps.
  - c. Return to the **Submit Proposal** page and submit the proposal.
  - d. Return to the **Generate Award** page. Make sure to uncheck the **From Project** checkbox and corresponding **Budget** checkbox for the wrong Project ID before generating the award.
  - e. Verify that the **From Project** and [To] **Project** values match and that the Project ID starts with your Agency Mask. Only projects with correct Project IDs should be checked, along with their corresponding budget.
  - f. If everything is correct, select the **Generate** button.
- 10. The **Generate Award** process makes the proposal records read-only. Records are not editable and provide historical information from the original grant. From this point on, any changes must be made directly to the award profile, project, and contract.
  - a. The **Generate Award** process takes some time to complete, given all the actions involved. Don't be alarmed if it doesn't happen right away; give it a minute or so. **WARNING!** Do not select the **Generate** button more than once.
  - b. When the process is complete, the **Generate** button is grayed out. You are now ready to work directly with your award, project, and contract.

#### **Step 9: Review the Award Profile**

It's a good idea to review the Award and verify the entries. When the award is generated, the grant customer contract, award, project, and activity pages are created with information supplied from the proposal entries.

You can no longer make changes to the proposal and must maintain the grant using contract, award, project, and activity pages.

1. Navigate to the **Award Profile** page using one of the options below:

| Navigation Options    | Navigation Path                                                                                               |
|-----------------------|----------------------------------------------------------------------------------------------------|
| Navigation Collection | Accounting, Grants Management, Manage Awards. The Award Profile page displays by default.                     |
| WorkCenter            | Accounting, Grants Management, Grants WorkCenter, left menu, Links section,<br>Maintain Award, Award Profile. |

- 2. On the Award Profile search page, verify or enter the Business Unit.
- 3. Enter additional search criteria as needed to narrow your results.
- 4. Select the **Search** button.
- 5. Select the Award ID in the Search Results section. Notice that the Award ID and Proposal ID match.

| E Award Profile           | Award Profile                                                                                                    |  |  |  |  |  |  |  |  |
|---------------------------|----------------------------------------------------------------------------------------------------|--|--|--|--|--|--|--|--|
| Froject                   | Find an Existing Value                                                                                                    |  |  |  |  |  |  |  |  |
| Project Activity          | ✓ Search Criteria                                                                                                    |  |  |  |  |  |  |  |  |
| Froject Budgets           | Enter any information you have and click Search. Leave fields blank for a list of all values.                                                                                                    |  |  |  |  |  |  |  |  |
| Commitment Control Errors | Recent     Choose from recent searches       Searches     Searches                                                                                                    |  |  |  |  |  |  |  |  |
|                           | Business Unit = V G1001 Q<br>Award ID begins with V 000000950<br>Project begins with V Q<br>Description begins with V<br>PI ID begins with V<br>Proposal ID begins with V<br>Reference Award Number begins with V<br>A Show fewer options<br>Case Sensitive<br>Search Clear Save Search |  |  |  |  |  |  |  |  |
|                           | <ul> <li>✓ Search Results</li> <li>1 rows - Business Unit "G1001" Award ID "0000009950"</li> </ul>                                                                                                    |  |  |  |  |  |  |  |  |
|                           | I< < ☐1-1 of 1 ♥ > > I View All                                                                                                    |  |  |  |  |  |  |  |  |
|                           | Business<br>Unit Award ID Project Description PI ID Proposal ID Reference<br>Award<br>Number                                                                                                    |  |  |  |  |  |  |  |  |
|                           | G1001 0000009950 000000001050 FEMA Training 00340879 0000009950 0000009188 >                                                                                                    |  |  |  |  |  |  |  |  |

Page | 17 – Quick Reference Guide

6. The Award profile page displays. From the Award page, you can view the Award entries and use links to view the Contract and access other related pages.

| Award E          | unding <u>R</u> esources | <u>C</u> e | rtifications <u>T</u> erms | <u>M</u> ilestones   | <u>K</u> ey Words | Funding Inquiry    |                         |                                  |                             |
|------------------|--------------------------|------------|----------------------------|----------------------|-------------------|--------------------|-------------------------|----------------------------------|-----------------------------|
|                  | Aw                       | vard ID    | 000009950                  |                      |                   |                    |                         |                                  |                             |
|                  |                          |            |                            |                      |                   |                    |                         | P0756981                         |                             |
|                  | Reference Award N        | umber      |                            |                      |                   | Federal A          | ward Identification Nur | mber                             |                             |
|                  |                          | Title      | FEMA Training              |                      |                   |                    | ]                       |                                  |                             |
|                  | Long Desc                | ription    |                            |                      |                   |                    | 2                       |                                  |                             |
|                  |                          |            |                            |                      |                   | 1                  |                         |                                  |                             |
|                  |                          |            | 254 characters remainin    | 9                    |                   |                    | -                       |                                  |                             |
|                  | Aw                       | vard PI    |                            |                      | Q                 | Reporting Role     |                         |                                  |                             |
|                  | Sp                       | ponsor     | PUBLIC SAFETY DEP          | т                    | 0                 |                    |                         |                                  |                             |
|                  | Post Award Admini        | strator    |                            |                      | 4                 |                    |                         |                                  |                             |
|                  | Pu                       | urpose     |                            |                      | Q                 |                    |                         |                                  |                             |
|                  |                          | Status     | Accepted                   |                      | ~                 |                    |                         |                                  |                             |
|                  | Awar                     | d Type     | Grant                      |                      | ~                 |                    |                         |                                  |                             |
|                  |                          | CFDA       | 97.039                     | Q                    |                   |                    |                         |                                  |                             |
|                  | Prop                     | osal ID    | 0000009950                 |                      | Q                 | View Proposal      |                         |                                  |                             |
|                  | Vers                     | sion ID    | V101                       | Q                    |                   |                    |                         |                                  |                             |
|                  | Sta                      | rt Date    | 07/01/2024                 |                      |                   |                    |                         |                                  |                             |
|                  | En                       | d Date     | 07/31/2026                 |                      |                   |                    |                         |                                  |                             |
|                  |                          |            | Hold Billing on Unp        | aid Cost             |                   |                    |                         |                                  |                             |
|                  |                          |            | Hold Revenue on U          | npaid Cost           |                   |                    |                         |                                  |                             |
| View Contract    | Contract Rates           |            | Ad                         | ditional Information |                   | Grant Administrate | or                      | Sponsor Website                  |                             |
|                  | Primary Pro              | ject PI    |                            |                      |                   |                    |                         |                                  |                             |
| Associated Proje | ect                      |            |                            |                      |                   |                    |                         |                                  |                             |
| E Q              |                          |            |                            |                      |                   |                    |                         |                                  | < < 1-1 of 1 v > >          |
| PC Business Unit | Project                  | Descri     | ption                      |                      |                   | Project Start Date | Project End Date        | Commitment Control<br>Begin Date | Commitment Control End Date |
| G1001            | 00000000001050           | FEMA.      | Training                   |                      |                   | 07/01/2024         | 07/31/2028              | 07/01/2024                       | 07/31/2026                  |
| Go To: S         | iponsor Pro              | tocols     | Attributes                 | De                   | partment Credit   |                    | Notepad                 | Award Modifications              | Supplemental Data           |

# **Step 10: Finalize the Project Budget**

You need to navigate to the Project Budgets page and finalize the budget you created in Proposal Setup. Finalizing the project budget creates the project budget by sending the data to Commitment Control module. If the process is successful, grant transactions can be processed against the project budget. If the process is unsuccessful, you must navigate to the Commitment Control Errors page to view and correct the entries.

1. Navigate to the **Project Budgets** page using one of the options below:

| Navigation Options    | Navigation Path                                                                                                 |
|-----------------------|----------------------------------------------------------------------------------------------------|
| Navigation Collection | Accounting, Grants Management, Manage Awards, left menu, Project Budgets.                                       |
| WorkCenter            | Accounting, Grants Management, Grants WorkCenter, left menu, Links section,<br>Maintain Award, Project Budgets. |

- 2. At the Project Budgets search page, verify or enter the Business Unit.
- 3. Enter additional search criteria as needed to narrow your results.

- 4. Select the **Search** button.
- 5. Select the **Project ID** in the Search Results section.
- 6. The Budget Detail page displays. In most cases the defaulted information is correct. Values vary based on your agency and Budget Items (Activity). Confirm entries in the Budget Amounts for Period section and make any necessary changes. You can select the Show All Columns (II▷) icon or select "Zoom Budget Amounts for Period" from the Grid Action (II□) menu to see all fields.

| Fields                                | Description                                                                                                    |
|---------------------------------------|----------------------------------------------------------------------------------------------------|
| Analysis Type                         | "BUD" (Total Cost Budget) should be selected for the Sponsor Direct Amount.<br>"CBU" (Cost Sharing Budget) should be selected for the Cost Sharing Budget.                                                                                                    |
| Budget Item                           | The Budget Items listed vary depending on the agency.                                                                                                    |
| ChartFields                           | Available ChartFields include Fund, Financial Department ID, Appropriation ID,<br>Account, Subaccount, Statewide Cost (Proj), Agency Cost 1 and 2, Activity, Category<br>and Subcategory.                                                                                |
| Cost Sharing<br>Checkbox              | The Cost Sharing Checkbox should be checked if this row relates to a Cost Share amount.                                                                                                    |
| Facilities and<br>Administration      | The Facilities & Administration checkbox should not be checked.<br><b>Note</b> : This box is only used by agencies who have consulted with the SWIFT Module<br>Support Unit (AgencyAssistance.MMB@state.mn.us) and are setup to have the F & A<br>process run centrally. |
| Generate Parent<br>Budget(s) Checkbox | The Generate Parent Budget(s) checkbox should always be checked.                                                                                                    |
| <b>Ledger Group</b><br>(Display Only) | This Ledger Group varies by Business Unit:<br>"KK_PRJ_CHD" for all Business Units except B2202, H6001, and H5502.<br>"KK_PRJ_CDE" for B2202, H6001, and H5502 Business Units only.                                                                                       |
| <b>Ledger</b><br>(Display Only)       | This Ledger varies by Business Unit:<br>"KK_PRC_BUD" for all Business Units except B2202, H6001, and H5502.<br>"KK_PRCDBUD" for B2202, H6001, and H5502 Business Units only.                                                                                             |
| Source Type                           | "BUD" should be selected.                                                                                                    |

7. After verifying and updating as needed, select the **Finalize** button.

| Budget D   | etail                        |                           |                |             |            |                 |            |               |             |       |                        |                          |                          |
|------------|------------------------------|---------------------------|----------------|-------------|------------|-----------------|------------|---------------|-------------|-------|------------------------|--------------------------|--------------------------|
|            | 1                            | Project G10FEMATRNG       | FEMA T         | raining     |            |                 |            |               |             | ſ     |                        |                          |                          |
|            | Budget                       | Period 1                  |                |             | Begin Date | 07/01/2024      |            | End Date      | 07/31/2028  | Final | ize                    | Process Monitor          |                          |
| Project Bu | dget Summary                 |                           |                |             |            |                 |            |               |             | -     |                        |                          |                          |
|            | Cost Share Direct            | \$26,400.00               |                | Currency U  | SD         | Total Budget    | \$1        | 32,000.00     |             |       |                        |                          |                          |
|            | Sponsor Budget               | \$105,600.00              |                |             |            | Security Status | None       |               |             |       |                        |                          |                          |
| Budget Am  | ounts for Period             |                           |                |             |            |                 |            |               |             |       |                        |                          |                          |
| ΕQ         |                              |                           |                |             |            |                 |            |               |             | I< <  | 1-2 of 2 👻             | > > I Vi                 | ew All                   |
|            |                              |                           |                |             |            |                 |            |               |             |       |                        |                          |                          |
| General    | Project Detail               | General Ledger Detail     | Commitment Con | trol Detail |            |                 |            |               |             |       |                        |                          |                          |
| Fund Code  | Financial<br>Department ID   | Appropriation ID<br>(CF3) | Account        | Activity    |            |                 | Amount     | Analysis Type | Budget Item |       | Sub Account<br>(Class) | Statewide Cost<br>(Prog) | Agenc<br>Cost 1<br>(CF1) |
|            | G1010000                     |                           |                | 1           |            |                 | 105,600.00 | BUD           | ALL         |       |                        |                          |                          |
|            | G100000                      |                           |                | 1           |            |                 | 26,400.00  | СВИ           | ALL         |       |                        |                          |                          |
|            |                              |                           |                |             |            | 4               |            |               |             |       |                        |                          | F.                       |
| Save       | Save Return to Search Notify |                           |                |             |            |                 |            |               |             |       |                        |                          |                          |

8. A message display indicating that Budget Finalization has been processed and to select the Process Monitor hyperlink. Select the **OK** button.

| Budget Finalization has been processed. (13100,707)        |    |  |  |  |  |  |  |
|------------------------------------------------------------|----|--|--|--|--|--|--|
| Click on the Process Monitor hyperlink to view run status. |    |  |  |  |  |  |  |
|                                                            | ок |  |  |  |  |  |  |

9. You are returned to the Budget Detail page. Select the **Process Monitor** link.

| Budget Detail          |                |                                |            |                 |            |          |                 |
|------------------------|----------------|--------------------------------|------------|-----------------|------------|----------|-----------------|
| Project                | G02FSDDC230    | State Developmental Disabiliti |            |                 |            |          |                 |
| Budget Period          | 1              | Begin Date                     | 10/01/2022 | End Date        | 09/30/2024 | Finalize | Process Monitor |
| Project Budget Summary |                | -                              |            |                 |            |          |                 |
| Cost Share Direct      | \$0.00         | Currency                       | USD        | Total Budget    | \$1,184,76 | 7.00     |                 |
| Sponsor Budget         | \$1,184,767.00 |                                |            | Security Status | None       |          |                 |

- 10. At the Process List page, select the **Refresh** button until the Run Status = Success and the Distribution Status = Posted.
- 11. You must access the Message Log to ensure that the process was successful. Select the **Actions** dropdown list and select "Message Log."

|   | ~ Proc     | ess List        |      |                    |                    |              |       |                          |            |                    |          |                  |          |
|---|------------|-----------------|------|--------------------|--------------------|--------------|-------|--------------------------|------------|--------------------|----------|------------------|----------|
|   |            |                 |      |                    |                    |              |       |                          |            |                    | 1-1 of 1 | $\checkmark$ > > | View All |
|   | Select     | Instance        | Seq. | Run Control ID     | Process Type       | Process Name | User  | Run Date/Time            | Run Status | Distribu<br>Status | tion     | Details          | Actions  |
|   |            | 45548178        |      | PC_INTFEDIT1211469 | Application Engine | PC_WRAPPER   | TRN11 | 07/19/2024 4:50:19PM CDT | Success    | Posted             |          | Details          | Actions  |
| y |            |                 | 1    |                    |                    |              |       |                          |            |                    | Upda     | ate Process      | >        |
| ſ |            |                 |      |                    |                    |              |       |                          |            |                    | Deta     | ils              |          |
|   | Go back to | Budget Plan     | 1    |                    |                    |              |       |                          |            |                    | Para     | meters           |          |
|   | Save       | Notify          |      |                    |                    |              |       |                          |            |                    | Mess     | sage Log         |          |
| F | Process Li | ist   Server Li | st   |                    |                    |              |       |                          |            |                    | Batc     | h Timings 📑      | *        |
|   |            |                 |      |                    |                    |              |       |                          |            |                    | View     | r Log/Trace      |          |
|   |            |                 |      |                    |                    |              |       |                          |            |                    |          |                  |          |

- 12. The Message Log window displays. Review the information.
  - You should see messages indicating that rows have been successfully inserted into the "PC"
     Project Costing and Commitment Control modules. Make sure the number of rows listed equal the number of Budget Items you are processing.
  - b. You may see numerous warning messages that you can ignore.
  - c. If errors exist, refer to the <u>Correct Commitment Control (Budget Check) Errors</u> guide for assistance.

| Message Log |           |                                                                                 |         |  |  |  |  |  |  |  |
|-------------|-----------|---------------------------------------------------------------------------------|---------|--|--|--|--|--|--|--|
| 10          | 2:00:49PM | 2 Row(s) Processed                                                              | Explain |  |  |  |  |  |  |  |
|             | 2:00:49PM | WARNING: UNABLE TO PERFORM COMMIT - FORCING USE<br>OF BASE TABLE FOR PC_KK0_TAO | Explain |  |  |  |  |  |  |  |
|             | 2:00:49PM | WARNING: UNABLE TO PERFORM COMMIT - FORCING USE<br>OF BASE TABLE FOR PC_KK4_TAO | Explain |  |  |  |  |  |  |  |
| 10          | 2:00:49PM | 2 rows started commitment control budget creation.                              | Explain |  |  |  |  |  |  |  |
| 10          | 2:00:49PM | 2 rows inserted into PC_KK_HDR.                                                 | Explain |  |  |  |  |  |  |  |
| 10          | 2:00:49PM | 2 rows inserted into PC_KK_LN.                                                  | Explain |  |  |  |  |  |  |  |
| 10          | 2:00:50PM | Commitment Control Budget Processing has begun.                                 | Explain |  |  |  |  |  |  |  |
| 10          | 2:00:54PM | Request Statistics. Documents Processed: 2, Errors: 0, Warnings: 0              | Explain |  |  |  |  |  |  |  |
| 10          | 2:00:54PM | Commitment Control Budget Processing Complete.                                  | Explain |  |  |  |  |  |  |  |

### Step 11: Activate the Customer Contract

When running the Generate Award process, SWIFT created a customer contract for the sponsor that is in "Pending" status. You need to change the Status to "Active" before you can process any transactions and bill against the contract.

**Note**: If your agency uses the Grant Module to bill for reimbursement but this is a proposal that you don't want to bill, you also need to complete the Step 12 and place the contract Billing and Revenue Plans "On Hold."

1. Navigate to the Award Profile page using one of the options below:

Page | 21 – Quick Reference Guide

| Navigation Options    | Navigation Path                                                                                               |
|-----------------------|----------------------------------------------------------------------------------------------------|
| Navigation Collection | Accounting, Grants Management, Manage Awards. The Award Profile page displays by default.                     |
| WorkCenter            | Accounting, Grants Management, Grants WorkCenter, left menu, Links section,<br>Maintain Award, Award Profile. |

- 2. On the Award Profile search page, verify or enter the Business Unit.
- 3. Enter additional search criteria as needed to narrow your results.
- 4. Select the Search button.
- 7. Select the **Award ID** in the **Search Results** section.
- 8. The Award profile page displays. Select the View Contract link.

| Award Eur          | nding <u>R</u> esources | <u>C</u> er   | rtifications <u>T</u> erms | Milestones         | Key Words      | Funding Inquiry    |                        |                                  |                             |
|--------------------|-------------------------|---------------|----------------------------|--------------------|----------------|--------------------|------------------------|----------------------------------|-----------------------------|
|                    | Aw                      | ard ID        | 0000009950                 |                    |                |                    |                        |                                  |                             |
|                    |                         |               | 0000009188                 |                    |                |                    |                        | P0756981                         |                             |
|                    | Reference Award N       | umber         |                            |                    |                | Federal A          | ward Identification Nu | mber                             |                             |
|                    |                         | FEMA Training |                            |                    |                |                    |                        |                                  |                             |
|                    | Long Descr              | ription       |                            |                    |                |                    | Ø                      |                                  |                             |
|                    |                         |               |                            |                    |                | /                  |                        |                                  |                             |
|                    |                         |               | 254 characters remaining   |                    |                |                    |                        |                                  |                             |
|                    | Aw                      | ard PI        |                            |                    | Q              | Reporting Role     |                        |                                  |                             |
|                    | Sp                      | onsor         | PUBLIC SAFETY DEPT         |                    |                |                    |                        |                                  |                             |
|                    | Post Award Adminis      | strator       |                            |                    | Q              |                    |                        |                                  |                             |
|                    | Pu                      | irpose        |                            |                    | Q              |                    |                        |                                  |                             |
|                    |                         | Status        | Accepted                   |                    | ~              |                    |                        |                                  |                             |
|                    | Award                   | d Type        | Grant                      |                    | ~              |                    |                        |                                  |                             |
|                    |                         | CFDA          | 97.039 Q                   | ,                  |                |                    |                        |                                  |                             |
|                    | Propo                   | sal ID        | 0000009950                 |                    | Q              | View Proposal      |                        |                                  |                             |
|                    | Vers                    | ion ID        | V101 Q                     |                    |                |                    |                        |                                  |                             |
|                    | Star                    | t Date        | 07/01/2024                 |                    |                |                    |                        |                                  |                             |
|                    | End                     | d Date        | 07/31/2028                 | ]                  |                |                    |                        |                                  |                             |
|                    |                         |               | Hold Billing on Unpai      | d Cost             |                |                    |                        |                                  |                             |
|                    |                         |               | Hold Revenue on Unp        | aid Cost           |                |                    |                        |                                  |                             |
| View Contract      | Contract Rates          |               | Addi                       | tional Information |                | Grant Administrato | r                      | Sponsor Website                  |                             |
|                    | Primary Pro             | ject PI       |                            |                    |                |                    |                        |                                  |                             |
| Associated Project | ct                      |               |                            |                    |                |                    |                        |                                  |                             |
| E Q                |                         |               |                            |                    |                |                    |                        | 1                                | < 1-1 of 1 v > >            |
| PC Business Unit   | Project                 | Descrip       | ption                      |                    | 1              | Project Start Date | Project End Date       | Commitment Control<br>Begin Date | Commitment Control End Date |
| G1001              | 00000000001050          | FEMAT         | Training                   |                    |                | 07/01/2024         | 07/31/2026             | 07/01/2024                       | 07/31/2026                  |
| Go To: Sp          | oonsor Prot             | tocols        | Attributes                 | Dep                | artment Credit |                    | Notepad                | Award Modifications              | Supplemental Data           |

- 9. Review the Customer Contract pages before activating the contract.
  - a. You can select the **Expand** icon (arrow) for the **Other Information** section to view the Proposal ID and select the **View Award Profile** link to go to the Award Profile pages.

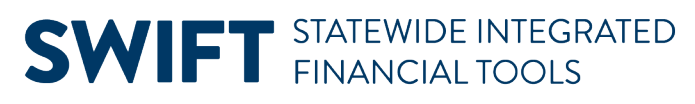

| ✓ Other Information | n                                               |                                    |                                       |
|---------------------|-------------------------------------------------|------------------------------------|---------------------------------------|
|                     | Template Contract Master Contract               | Parent Contract<br>Master Contract | Q<br>Q                                |
|                     | Legal Review Complete     Credit Check Complete | Legal Entity<br>Purchase Order     | STATEOFMN Q                           |
|                     | Contains Cotermination Lines                    | Proposal ID<br>Federal Region Code | 000000950<br>05<br>View Award Profile |

b. You can select the **Expand** icon (arrow) for the **Summary of Amounts** section to view the Bill and Revenue contract amounts. The amounts do not include any Cost Share amount.

| <ul> <li>Summary of Amounts (2)</li> </ul> |                               |                                           |                                |  |  |  |
|--------------------------------------------|-------------------------------|-------------------------------------------|--------------------------------|--|--|--|
| Dilling Amounto                            |                               | Dougous Amounto                           |                                |  |  |  |
| Dining Amounts                             |                               | Revenue Amounts                           |                                |  |  |  |
| Fixed Billing                              | 0.00                          | Fixed Revenue                             | 0.00                           |  |  |  |
| Discounts/Surcharges                       | 0.00                          | Discounts/Surcharges                      | 0.00                           |  |  |  |
| Non-inclusive Prepaids                     | 0.00                          | Non inclusive Prepaids                    | 0.00                           |  |  |  |
| Subtotal                                   | 0.00                          | Subtotal                                  | 0.00                           |  |  |  |
| As Incurred Billing Limits (Less Prepaid)  | 105,600.00                    | As Incurred Revenue Limits (Less Prepaid) | 105,600.00                     |  |  |  |
| Recurring Billing                          | 0.00                          | Recurring Revenue                         | 0.00                           |  |  |  |
| Total                                      | 105,600.00                    | Total                                     | 105,600.00                     |  |  |  |
| * Fixe                                     | d Billing Allocation Complete | * Fixe                                    | ed Revenue Allocation Complete |  |  |  |

- c. You can select the **Billing Plans** or **Revenue Plans** links and note that the plans have a status of "Pending." Use the **Return to General Information** link to return to the General page for the Award Profile.
- 10. Select "Active" in the **Contract Status** Lookup list.
- 11. Select the **Save** button.

| ſ | General Lines Amendment     | s              |          |                                           |                               |     |
|---|-----------------------------|----------------|----------|-------------------------------------------|-------------------------------|-----|
|   | Contract Number             | 0000009950     |          | Sold To Customer                          | PUBLIC SAFETY DEPT            |     |
|   | Amendment Number            | 0000000000     |          | *Contract Status                          | ACTIVE Q                      |     |
|   |                             | Amend Contract | ]        | Add to My Contract                        | is                            |     |
|   | Description                 | FEMA Training  |          | Processing Status                         | Active                        |     |
|   | Contract Admin              |                | Q        | Amendment Status                          |                               |     |
|   | Region Code                 |                |          | Business Unit                             | Minnesota Management & Budget |     |
|   | Contract Type               | GRANTS         |          | Contract Classification                   | Standard                      |     |
|   | Currency Code               | USD            |          | Last Amended                              |                               |     |
| h | Exchange Rate Type          | CRRNT          |          | Start Date                                | 07/01/2024                    |     |
| ŀ | Contract Signed             | 07/01/2024     |          | End Date                                  | 07/31/2026                    |     |
|   | Contract Role               |                |          | Last Update Date/Time                     | 08/06/2024 4:51:14PM          |     |
|   | conduct Note                |                |          | Last Update User ID                       | 00340679                      |     |
|   | Revenue Profile             |                |          | Separate Fixed Billing and Revenue:       |                               |     |
|   | Use Project ChartFields:    |                |          | Separate As Incurred Billing and Revenue: |                               |     |
|   | > Other Information         |                |          |                                           |                               |     |
|   | > Summary of Amounts ⑦      |                |          |                                           |                               |     |
|   | Billing Plans Revenue Plans | Milestones     | Renewals | Supplementa                               | I Data Go To More             | ~   |
|   | Return to Award Profile     |                |          |                                           |                               |     |
| I | Save Return to Search No    | tify           |          |                                           |                               | Add |

Page | 23 – Quick Reference Guide

# Step 12: Optionally Place the Contract Billing/Revenue Plan "On Hold"

If your agency uses the Grant Module to bill for reimbursement, but you do not want to bill for this specific contract, you need to place the Billing and Revenue Plans "On Hold" to prevent the grant from creating recognized revenue. If this situation comes up frequently, contact the SWIFT Helpdesk to discuss options that are available.

- 1. From the Customer Contract pages General tab, select the **Revenue Plans** link in the **Go To** section at the bottom of the page.
- 2. The Assign Revenue Plan page displays. Select the **R101** link in the Plan column.

| Assign I     | Revenue                                    | Plan               |                     |                |               |      |                  |                |        |  |  |
|--------------|--------------------------------------------|--------------------|---------------------|----------------|---------------|------|------------------|----------------|--------|--|--|
|              | Contract 0000009950 FEMA Training          |                    |                     |                |               |      |                  |                |        |  |  |
|              | Sold To Customer PUBLIC SAFETY DEPT        |                    |                     |                |               |      |                  |                |        |  |  |
| Contract L   | Contract Lines to be Assigned / Unassigned |                    |                     |                |               |      |                  |                |        |  |  |
|              | EF, Q         I< 1.1 or 1 v                |                    |                     |                |               |      |                  |                |        |  |  |
| Line Product |                                            | Product            | Description         | Revenue Amount | Price<br>Type | Plan | Plan Description | Revenue Method | Status |  |  |
|              | 1                                          | GRANTS_REIMBURSABL | Grants Reimbursable |                | Rate          | R101 | As Incurred      | As Incurred    | Ready  |  |  |

- 3. Select the **Hold** checkbox on the **Revenue Plan** page.
- 4. The date the plan was placed on hold is automatically supplied. Select the **Save** button.
- 5. Select the **Return to Assign Revenue Plan** link at the bottom of the page to return to the previous page.
- 6. From the Assign Revenue Plan page, select the Return to General Information link.

| Revenue Plan                  |                |             |                  |              |              |          |               |                |                    |   |
|-------------------------------|----------------|-------------|------------------|--------------|--------------|----------|---------------|----------------|--------------------|---|
| Revenue Plan                  |                |             |                  |              |              |          |               |                |                    |   |
|                               | Contract       | 000009186   |                  | Business U   | Init G1001   |          | Currency      | USD            |                    |   |
| So                            | d To Customer  | P070100001  | PUBLIC SAFETY DE | EPT          |              | GL B     | Business Unit | MN001          |                    |   |
|                               | Revenue Plan   | R101        | •                |              |              |          | GL Currency   | USD            |                    |   |
|                               | Description    | As Incurred |                  |              |              |          | *Plan Status  | Ready          | ✓ Actions          |   |
| Reco                          | gnition Method | As Incurred |                  |              | Hold Details |          |               | Hola           |                    |   |
| Define Events By              |                |             |                  |              |              |          |               |                |                    |   |
| Add Milestone                 |                |             |                  |              |              | Put On H | lold Date 08/ | (05/2024       |                    |   |
|                               |                |             |                  |              |              | н        | lold User TR  | AINER_TRN3     |                    |   |
|                               |                |             |                  |              |              | Hold     | Reason        |                | Q                  |   |
| Event Detail                  |                |             |                  |              |              |          |               |                |                    |   |
| E, Q                          |                |             |                  |              |              |          | <             | < 1-1 of 1 v > | >   View All       |   |
| Event                         | Event Type     |             | *Event Status    | Accounting D | ate          |          |               |                |                    |   |
| 1                             | Date           | ~           | Pending ~        | 08/05/2024   |              | ±=       | Event Note    |                | +                  |   |
| Return to Assign Revenue Plan |                |             |                  |              |              |          |               |                |                    |   |
| Save Return to S              | earch No       | tify        |                  |              |              |          |               |                | Add Update/Display | / |

7. Next, select the **Billing Plans** link in the **Go To** section on the General Page for Award Profile.

Page | 24 – Quick Reference Guide

8. The Assign Billing Plan page displays. Select the B101 link.

| Assign   | Billing Pl                                                    | an                     |                                  |                     |                |            |      |                  |                | rint provide |  |
|----------|---------------------------------------------------------------|------------------------|----------------------------------|---------------------|----------------|------------|------|------------------|----------------|--------------|--|
|          | Sold To                                                       | Contract<br>o Customer | 0000009950<br>PUBLIC SAFETY DEPT | FEMA Training       |                |            |      |                  |                |              |  |
| Contract | ontract Lines to be Assigned / Unassigned       Imp       Imp |                        |                                  |                     |                |            |      |                  |                |              |  |
|          | Line                                                          | Product                |                                  | Line Description    | Billing Amount | Price Type | Plan | Plan Description | Billing Method | Status       |  |
|          | 1                                                             | GRANTS_R               | EIMBURSABL                       | Grants Reimbursable |                | Rate       | B101 | As Incurred      | As Incurred    | Ready        |  |

9. Select the Hold checkbox. The date the plan was placed on hold is automatically supplied.

| Billing Plan General | <u>Events</u> | Tax Parameters                        | <u>H</u> istory    |                 |            |                    |
|----------------------|---------------|---------------------------------------|--------------------|-----------------|------------|--------------------|
|                      | Contract      | 0000009950                            |                    | BI Unit         | G1001      |                    |
| Sold To Customer     |               | P070100001                            | PUBLIC SAFETY DEPT | Bill To         | P070100001 | PUBLIC SAFETY DEPT |
| Billing Plan         |               | <ul> <li>■ B101</li> <li>■</li> </ul> | As Incurred        | Currency        | USD        |                    |
| De                   | scription     | As Incurred                           |                    | *Billing Status | Ready      | ✓ Actions          |
| Billing              | g Method      | As Incurred                           | ~                  |                 |            | ✓ Hold 08/06/2024  |

- 10. Select the Save button.
- 11. Select the Return to Assign Billing Plan link.
- 12. Select the **Return to General Information** link to return to the contract General Information pages.